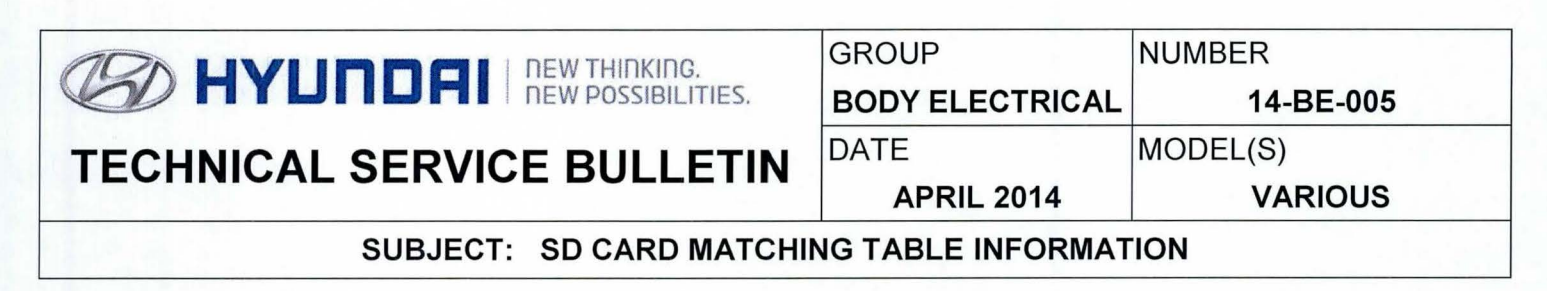

**DESCRIPTION:** This bulletin describes the compatibility matrix for SD Cards used in various Hyundai Navigation systems.

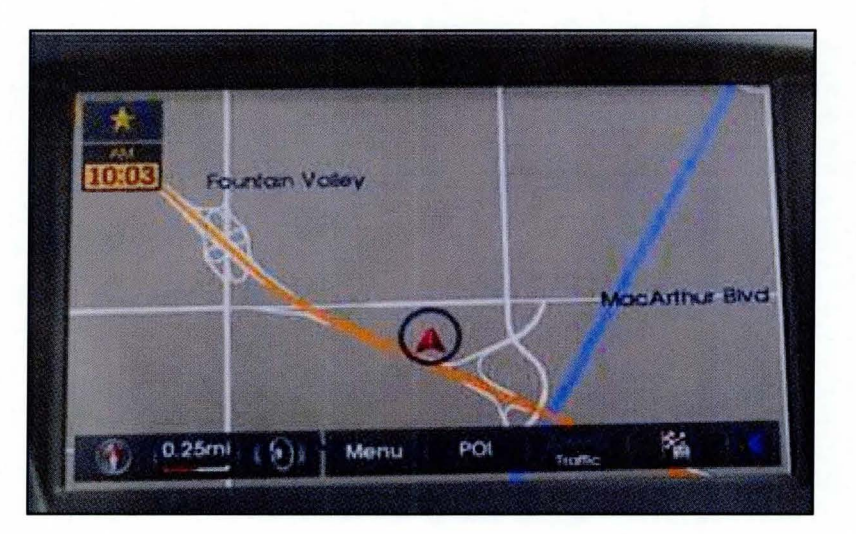

#### NAVIGATION

| Applicable Vehicles |                     |  |  |  |
|---------------------|---------------------|--|--|--|
| Model Year Vehicle  |                     |  |  |  |
| 2014 Sonata (YF)    |                     |  |  |  |
| 2014                | Elantra (UD/MD/JK)  |  |  |  |
| 2014                | Tucson (LM)         |  |  |  |
| 2013 and 2014       | Santa Fe Sport (AN) |  |  |  |
| 2013 and 2014       | Santa Fe (NC)       |  |  |  |
| 2014                | Azera (HG)          |  |  |  |
| 2014                | Genesis Coupe (BK)  |  |  |  |

Warranty Information: Normal warranty applies.

#### SD CARD MATCHING TABLE INFORMATION

#### SONATA SD CARD MATCHING TABLE INFORMATION

1. With the vehicle started and the Navigation system ON.

Press the <u>*i* **CLOCK**</u> (A) button shown on the image to the right.

2. Next press the System Update button (B) to enter the information screen.

3. Confirm the **S/W VER**. shown on the System Update screen with the table below for the applicable SD Card.

# NOTICE

Use the **S/W VER**. listed in each row of the table below to match with the correct SD Card part number and Map version to the right.

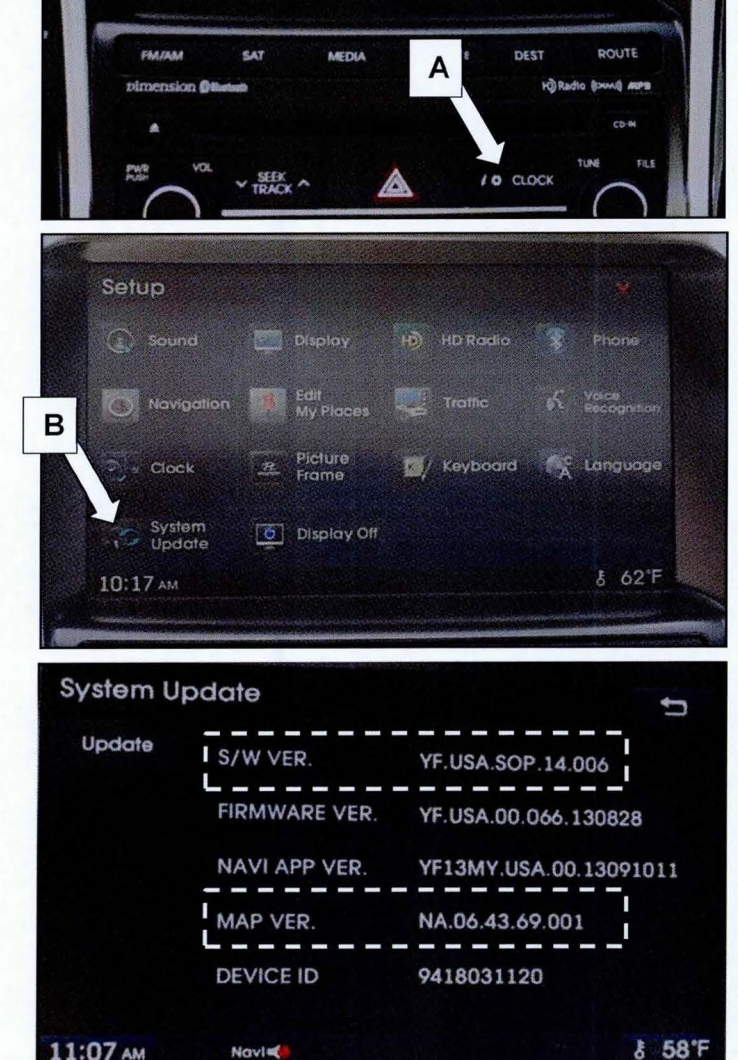

4.

| Model | AVN           | AVN (MOBIS)       |                 | M&N SOFT)              |
|-------|---------------|-------------------|-----------------|------------------------|
| Code  | Part No.      | SW Version        | Map Version     | SD Card Part No.       |
| YF    |               | YF.USA.SOP.14.009 | NA.06.50.44.001 | 96554-3Q410            |
|       |               | YF.USA.SOP.14.008 |                 | 96554-3Q400            |
|       | 96560-3Q4004X | YF.USA.SOP.14.007 |                 | 30400<br>• 98554-30400 |
|       |               | YF.USA.SOP.14.006 |                 |                        |
|       |               | YF.USA.SOP.14.003 | NA.06.43.69.001 | STD 3.X(USA)           |
|       |               | YF.USA.SOP.14.001 |                 | Navigation Map         |
|       |               | YF.USA.M.14.028   |                 | Use only to save map   |

#### SD CARD MATCHING TABLE INFORMATION

#### **TUCSON SD CARD MATCHING TABLE INFORMATION**

1. With the vehicle started, and the Navigation system ON.

Press the **INFO/SETUP** (A) button shown on the image to the right.

- 1a. Press **Setup** on the display to transition to the **Setup** menu shown below in step 2.
- 2. Next press the System Update button (B) to enter the information screen.

 Confirm the S/W VER. shown on the System Update screen with the table below for the applicable SD Card.

# NOTICE

4.

Use the **S/W VER**. listed in each row of the table below to match with the correct SD Card part number and Map version to the right.

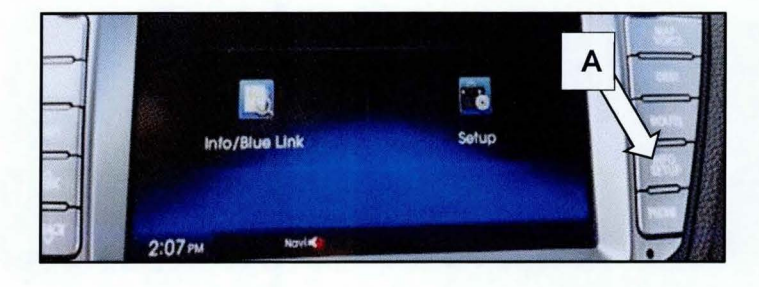

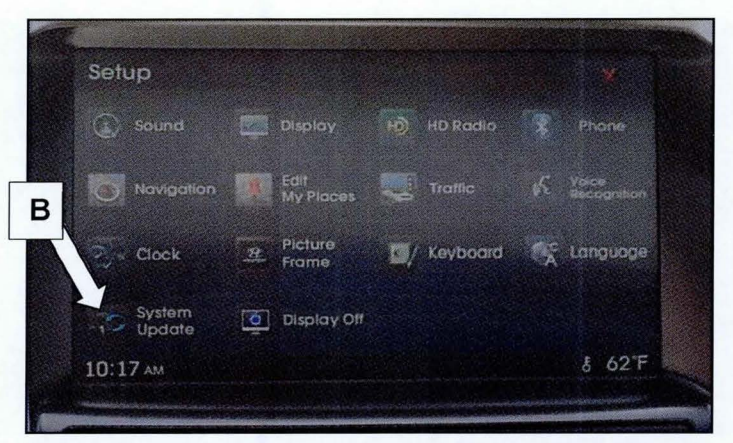

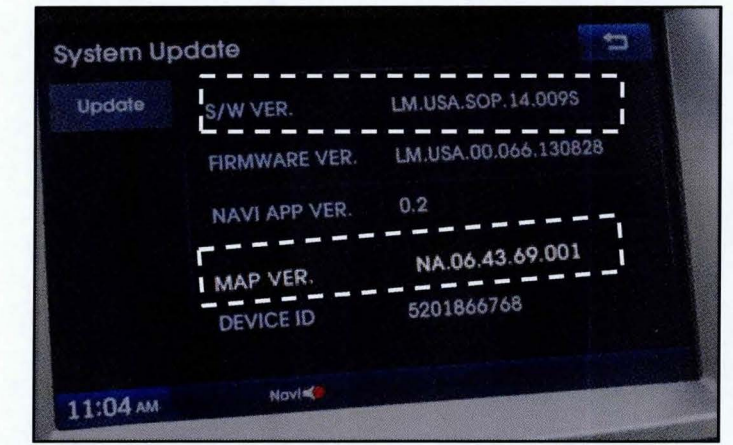

| Model | AVN            | (MOBIS)            | SD Card         | (M&N SOFT)                                     |
|-------|----------------|--------------------|-----------------|------------------------------------------------|
| Code  | Part No.       | SW Version         | Map Version     | SD Card Part No.                               |
|       |                | LM.USA.SOP.14.010  | NA.06.50.44.001 | 96554-25111                                    |
|       |                | LM.USA.SOP.14.009S |                 | 96554-25110                                    |
|       | 96560-2S700TJN | LM.USA.SOP.14.009  | NA.06.43.69.001 | 2S110<br>98554-2S110<br>STD 3.X(USA)<br>CLASS® |
| LM    |                | LM.USA.SOP.14.008  |                 |                                                |
|       |                | LM.USA.SOP.14.004  |                 |                                                |
|       |                | LM.USA.SOP.14.002  |                 | Navigation Map<br>Use only to save map         |

#### SD CARD MATCHING TABLE INFORMATION

#### AZERA SD CARD MATCHING TABLE INFORMATION

- To check the software version on the Navigation system; while the Navigation system is ON, press the \* (A) button shown on the image to the right.
- 2. Next press the System Update button (B) to enter the information screen.

3. Confirm the **S/W VER**. shown on the System Update screen with the table below for the applicable SD Card.

# NOTICE

Use the **S/W Ver**. listed in each row of the table below to match with the correct SD Card part number and Map version to the right.

4.

| Model | AVN (MOBIS)   |                   | SD Card (M&N SOFT) |                                        |
|-------|---------------|-------------------|--------------------|----------------------------------------|
| Code  | Part No.      | SW Version        | Map Version        | SD Card Part No.                       |
| HG    | 96560-3V7004X | HG.USA.SOP.14.011 | USA.06.50.44.001   | 96554-3V110                            |
|       |               | HG.USA.SOP.14.010 |                    | 96554-3V100                            |
|       |               | HG.USA.SOP.14.009 | USA.06.43.69.001   | STD 3. KIUSA                           |
|       |               | HG.USA.SOP.14.004 |                    |                                        |
|       |               | HG.USA.SOP.14.003 |                    | transpiron Map<br>Des privio sale tras |

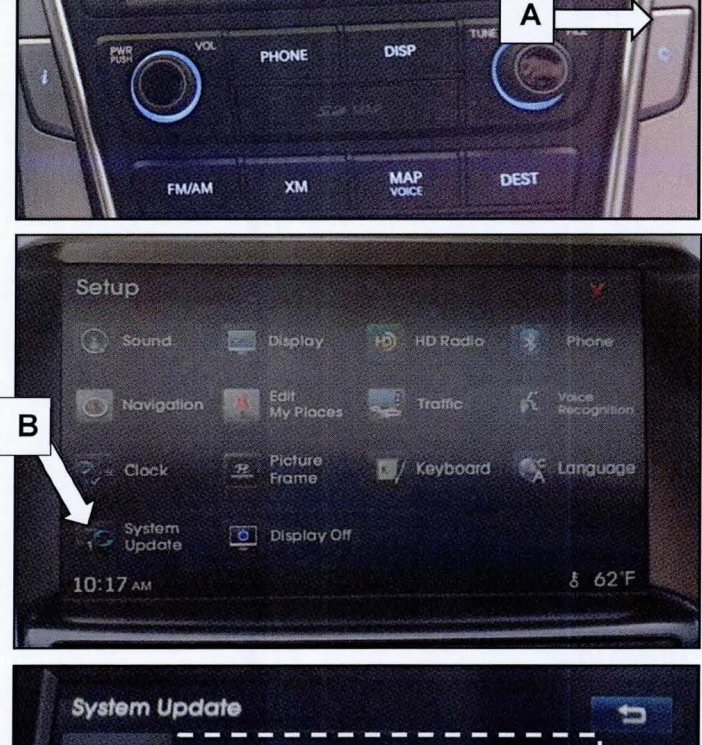

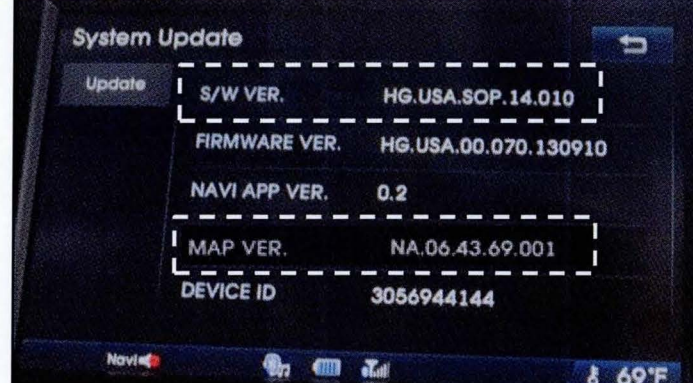

#### SD CARD MATCHING TABLE INFORMATION

#### ELANTRA SD CARD MATCHING TABLE INFORMATION

- To check the software version on the Navigation system; while the Navigation system is ON, press the <u>i / \$</u> (A) button shown on the image to the right.
- 2. Next press the System Update button (B) to enter the information screen.

 Confirm the S/W VER. shown on the System Update screen with the table below for the applicable SD Card.

# NOTICE

Use the **S/W VER**. listed in each row of the table below to match with the correct SD Card part number and Map version to the right.

| Model          | AV             | AVN (MOBIS)         |                  | SD Card (M&N SOFT)            |  |
|----------------|----------------|---------------------|------------------|-------------------------------|--|
| Code           | Part No.       | SW Version          | Map Version      | SD Card Part No               |  |
|                | 96560-3X117    | MDFL.USA.SOP.14.005 | USA.06.50.44.001 | 96554-3X111                   |  |
| UD<br>MD<br>JK |                | MDFL.USA.SOP.14.004 | -                | 96554-3X110                   |  |
|                |                | MDFL.USA.SOP.14.002 |                  | B                             |  |
|                | 96560-3X115SA5 | MDFL.USA.SOP.14.024 | USA.06.43.69.001 | 5 96554-3X110<br>STD 3.X(USA) |  |
|                |                | MDFL.USA.P2.14.012  |                  | Navigation Map                |  |
|                |                | MDFL.USA.P1.14.008  |                  | Use only to save map          |  |

4.

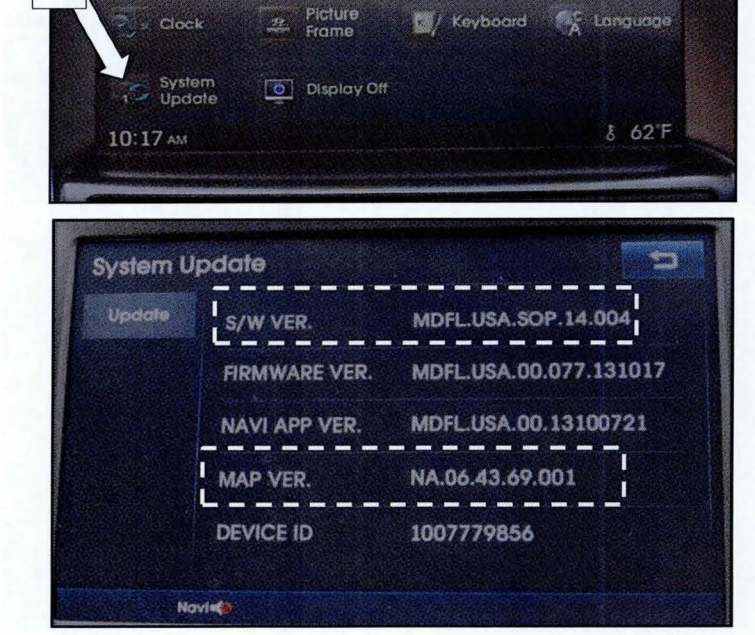

Edit My Place

Navigati

В

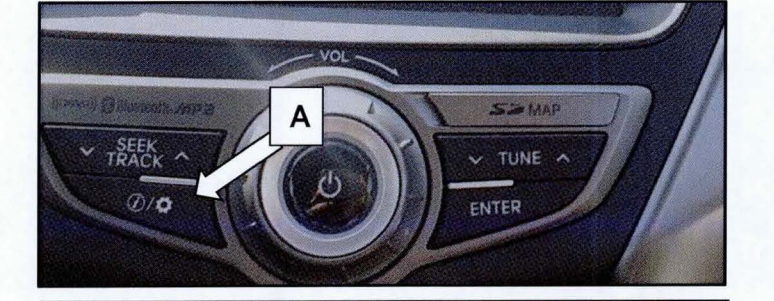

#### SD CARD MATCHING TABLE INFORMATION

#### GENESIS COUPE SD CARD MATCHING TABLE INFORMATION

- To check the software version on the Navigation system; while the Navigation system is ON and the engine started, press the <u>SETUP</u> (A) button shown on the image to the right.
- 2. Next press the System Update button (B) to enter the information screen.

3. Confirm the **S/W VER**. shown on the System Update screen with the table below for the applicable SD Card.

# NOTICE

Use the **S/W VER**. listed in each row of the table below to match with the correct SD Card part number and Map version to the right.

| Company  |               |                 | PILE (               |
|----------|---------------|-----------------|----------------------|
|          |               | SEEK ^          | MEDIA                |
|          | SAT           | S MAP           | SETUP                |
|          |               |                 |                      |
| Setup    |               |                 |                      |
|          |               |                 | Phone                |
|          |               | Traffic 6       | Volce<br>Recognition |
| Clock    | Picture       | 🔟 / Keyboard    | E Language           |
| System   |               |                 |                      |
| 10:17 AM |               |                 | § 62'F               |
|          |               |                 |                      |
| VIII CO  | 45 22 10      | adina           |                      |
| Update   |               | BK14USA SOP 1   | 4 002                |
| i ngan i | FIRMWARE VER. | BK USA 00.073.1 | 30926                |
|          | NAVI APP VER. | BK.USA.00.1309  | 2618                 |
|          |               |                 |                      |
| ī        | MAP VER.      | NA.06.43.69.001 |                      |

| 1981 | Model | AVN            | N (MOBIS)           | SD Card (N       | 1&N SOFT)                                            |
|------|-------|----------------|---------------------|------------------|------------------------------------------------------|
| 143. | Code  | Part No.       | SW Version          | Map Version      | SD Card Part No.                                     |
|      |       | 96560-2M551    | BKFL.USA.SOP.14.003 | USA.06.50.44.001 | 96554-2M101                                          |
|      |       |                | BKFL.USA.SOP.14.002 |                  | 96554-2M100                                          |
|      | ВК    | 96560-2M550YHG | BKFL.USA.SOP.14.001 | USA.06.43.69.001 | CLASSE MID<br>Navigation Map<br>Use only to save map |

4

#### SD CARD MATCHING TABLE INFORMATION

#### SANTA FE SPORT (AN) SD CARD MATCHING TABLE INFORMATION

- To check the software version on the Navigation system; while the Navigation system is ON and the engine started, press the <u>SETUP</u> button (A) shown on the image to the right.
- 2. Next press the System Update button (B) to enter the information screen.

 Confirm the S/W VER. shown on the System Update screen with the table below for the applicable SD Card.

### NOTICE

Use the **S/W VER.** listed in each row of the table below to match with the correct SD Card part number to the right.

The SW VER. is only compatible with the Map version in the same row of the table.

4.

# NOTICE

If the vehicle engine is not started, the **Map VER.** and **Navi APP VER**. will not be shown; only (0.2) will be displayed.

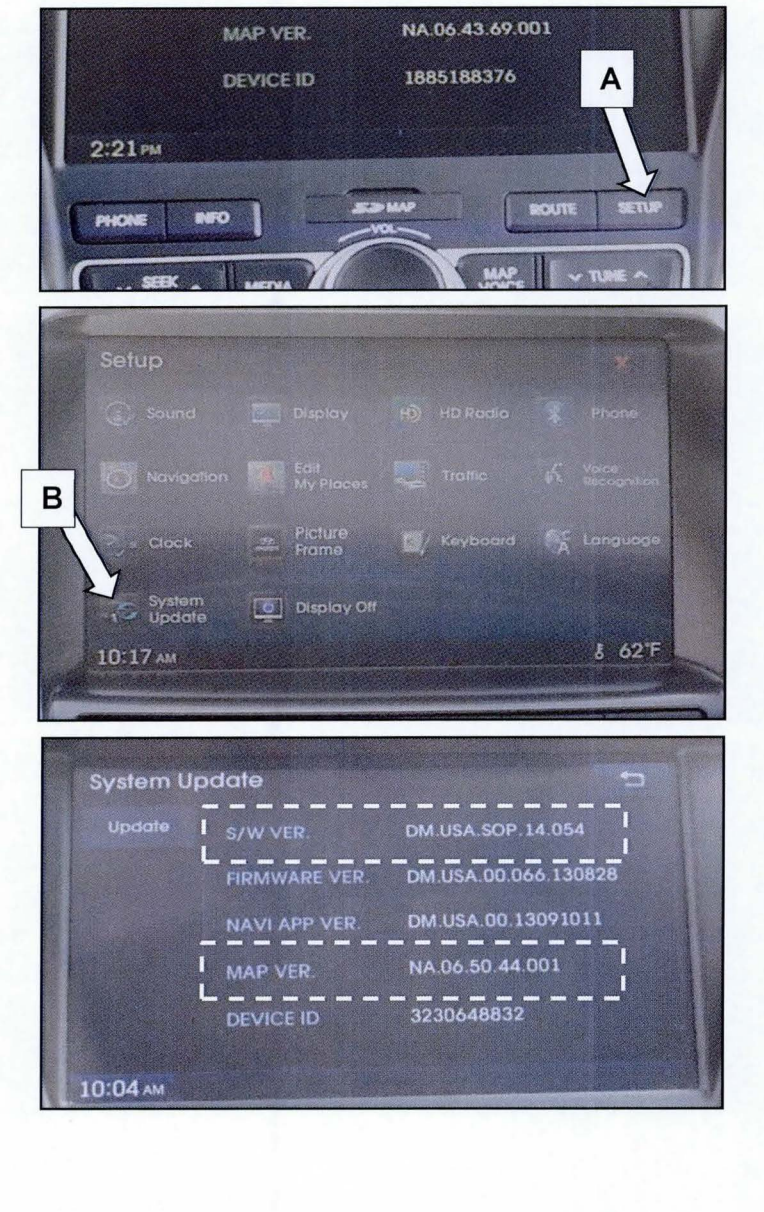

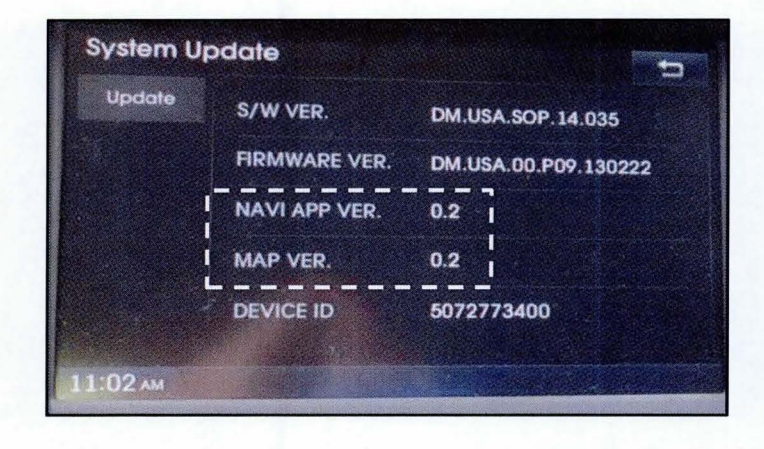

## SD CARD MATCHING TABLE INFORMATION

| 5. | Model | AVN (N                 | 10BIS)                                 | SD Card (N                                                                                                    | 1&N SOFT)            |
|----|-------|------------------------|----------------------------------------|----------------------------------------------------------------------------------------------------|----------------------|
|    | Code  | Part No.               | SW Version                             | Map Version                                                                                                    | SD Card Part No.     |
|    |       | 96560-4Z102/112        | DM.USA.SOP.14.054                      | USA.06.50.44.001                                                                                                    | 96554-4Z102          |
|    |       |                        | DM.USA.SOP.14.053                      |                                                                                                    | 96554-4Z101          |
|    |       |                        | DM.USA.SOP.14.052                      |                                                                                                    |                      |
|    |       | 00000 A7404 AV /444 AV | DM.USA.SOP.14.050                      |                                                                                                    | 42101                |
|    |       | 96560-421014X/1114X    | DM.USA.SOP.14.047                      | USA.06.43.69.001                                                                                                    | STD 3.XUSA           |
|    |       |                        | DM.USA.SOP.14.039                      | The second second secon | 11 WAS STURIO        |
|    |       |                        | DM.USA.SOP.14.038                      |                                                                                                    |                      |
|    | AN    |                        | DM.USA.SOP.14.035                      | NA.05.45.48.005                                                                                                    | 96554-4Z100          |
|    |       |                        | DM.USA.SOP.14.029 NA.05.45.            | NA.05.45.48.003                                                                                                    |                      |
|    |       |                        | DM.USA.SOP.14.027                      |                                                                                                    |                      |
|    |       |                        | DM.USA.SOP.14.026<br>DM.USA.SOP.14.025 |                                                                                                    |                      |
|    |       | 96560-4Z1004X/1104X    |                                        | ock 🕅                                                                                                    |                      |
|    |       |                        | DM.USA.SOP.14.023                      | NA.05.44.59.001                                                                                                    | Navigation Map       |
|    | 18.11 |                        | DM.USA.SOP.14.020                      |                                                                                                    | Use only to save map |
|    |       |                        | DM.USA.SOP.14.014                      |                                                                                                    | 10gg                 |
|    |       |                        | DM.USA.SOP.14.008                      |                                                                                                    |                      |

### SD CARD MATCHING TABLE INFORMATION

#### SANTA FE (NC) SD CARD MATCHING TABLE INFORMATION

- To check the software version on the Navigation system; while the Navigation system is ON and the engine started, press the <u>SETUP</u> button (A) shown on the image to the right.
- 2. Next press the System Update button (B) to enter the information screen.

3. Confirm the **S/W VER**. shown on the System Update screen with the table below for the applicable SD Card.

## NOTICE

Use the **S/W VER.** listed in each row of the table below to match with the correct SD Card part number to the right.

The SW VER. is only compatible with the Map version in the same row of the table.

4.

# NOTICE

If the vehicle engine is not started, the **Map VER.** and **Navi APP VER**. will not be shown; only (0.2) will be displayed.

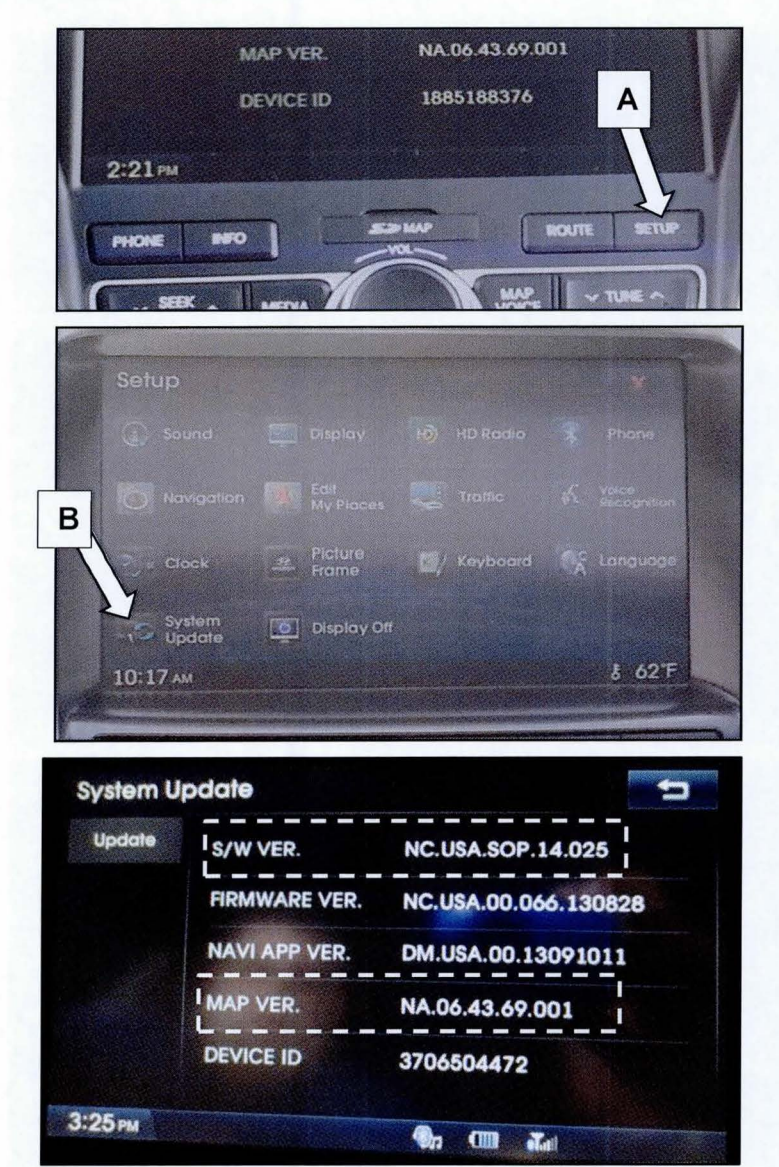

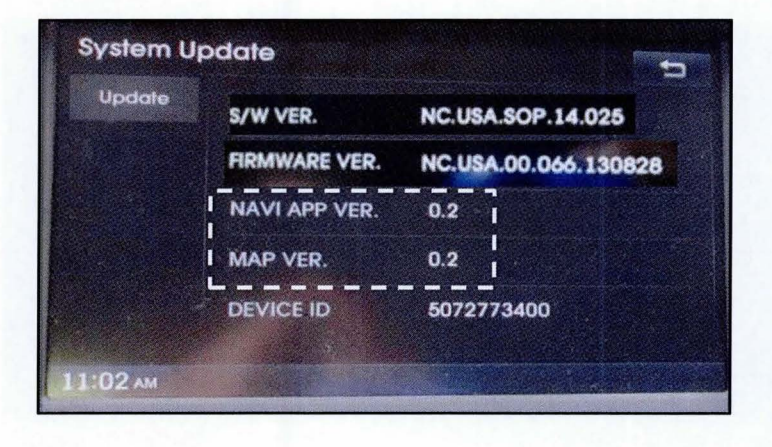

## SD CARD MATCHING TABLE INFORMATION

| 5. | Model | AVN (M              | OBIS)             | SD Card (N       | 1&N SOFT)                              |
|----|-------|---------------------|-------------------|------------------|----------------------------------------|
|    | Code  | Part No.            | SW Version        | Map Version      | SD Card Part No.                       |
|    |       | 96560-B8102/112     | NC.USA.SOP.14.026 | USA.06.50.44.001 | 96554-B8102                            |
|    |       |                     | NC.USA.SOP.14.025 |                  | 96554-B8101                            |
|    |       |                     | NC.USA.SOP.14.024 |                  |                                        |
|    |       | 96560-B81014X/1114X | NC.USA.SOP.14.022 | USA.06.43.69.001 | B8101<br>95554-88101<br>9 STD 3.X(USA) |
|    |       |                     | NC.USA.SOP.14.011 |                  | CARE 16                                |
|    | NC    |                     | NC.USA.SOP.14.010 |                  | Chronoptic care may                    |
|    |       |                     | NC.USA.SOP.14.007 |                  | 96554-B8100                            |
|    |       | 96560-B8100/X/110/X | NC.USA.SOP.14.006 | NA.05.45.48.005  | KIA MOTORS                             |
|    |       | 30300-B81004X/1104X | NC.USA.SOP.14.005 |                  | , our                                  |
|    |       |                     | NC.USA.SOP.14.002 | NA.05.45.48.003  | Cannong<br>76554-88100                 |